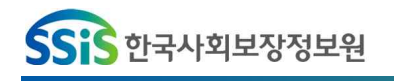

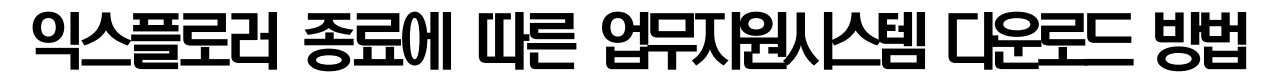

- <u>Microsoft Edge</u>로 접속한 경우 익스플로러모드로 변경 방법
- ① …[더보기]를 클릭 ⇒ [○설정]을 클릭

| 🕐 사회서비스 전자비 | 무처    |         |              |      | Q    | 440  |  |  |  |
|-------------|-------|---------|--------------|------|------|------|--|--|--|
| 사회서비스·전자바우퍼 | 사업별소개 | 세비스개관경색 | 제공기관 왕여 및 평가 | 광여마당 | 선고센터 | 광보마당 |  |  |  |

- 2 [설정]창 진입 후 [기본브라우저] 탭 선택

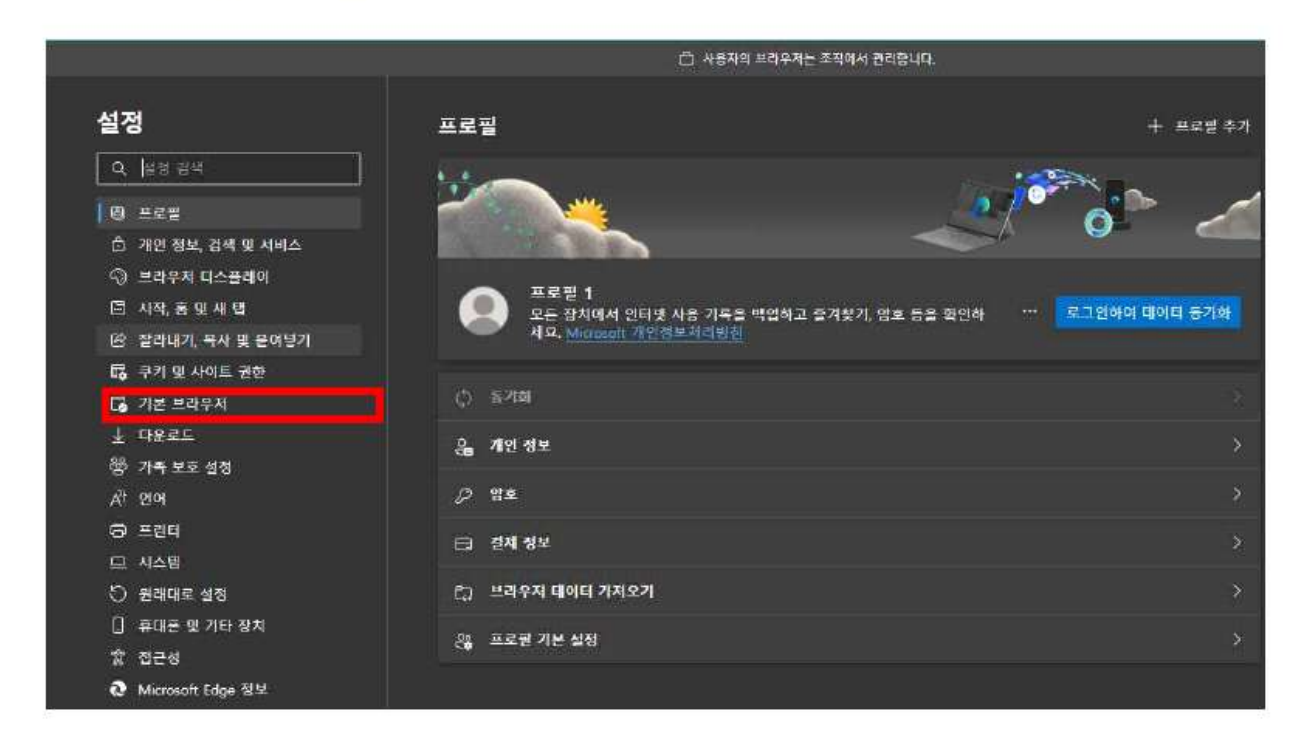

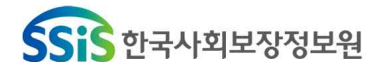

- ③ [기본브라우저] 선택 후 Internet Explorer호환성 아래 화면과 같이 변경
  - ⇒첫 번째. Internet Explorer를 사용하여 Microsoft Edge에서 사이트를 열어보세요 에 '항상(권장)' 또는 호환되지 않는 사이트만(권장)
  - ⇒두 번째, 사이트를 Internet Explorer 모드로 다시 로드할 수 있습니다 에 '허용',
  - ⇒세 번째. Internet Explorer 모드 페이지에 '추가' 클릭하여 "http://nevs.socialservice.or.kr" 입 력하고 추가 클릭하면 전자바우처시스템을 일회성이 아닌 30일 동안 Internet Explorer 모드로 열수가 있음

| 기본 브라우저                                                                                                    |                                  |
|----------------------------------------------------------------------------------------------------|----------------------------------|
| Microsoft Edge가 기본 브라우저입니다.                                                                                                    | 기본값으로 설정                         |
| Internet Explorer 호환성                                                                                                    |                                  |
| Internet Explorer를 사용하여 Microsoft Edge에서 사이트를 열어 보세요. ②<br>Internet Explorer에서 검색할 때 Microsoft Edge에서 자동으로 사이트를 열도록 선택할 수 있습니다               | 호한되지 않는 사이트만(권장) 💛               |
| <b>사이트를 Internet Explorer 모드로 다시 로드할 수 있습니다. ②</b><br>Microsoft Edge에서 김색함 때 사이트에서 호환을 위해 Internet Explore 가 필요한 경우 해당 사이트<br>다시 로드할 수 있습니다. | 리용 🗸<br>를 Internet Explorer 모드에서 |
| <b>Internet Explorer 모드 페이지</b><br>이 페이지는 페이지를 추가한 날짜로부터 30일 동안 Internet Explorer 모드로 열립니다. Internet Exp<br>가되지 않음                           | Horar 모드 목록에 퍼이지가 아직 추           |
|                                                                                                    |                                  |

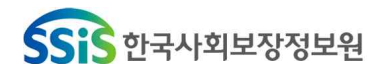

## 포용적 복지를 실현하는 정보 플랫폼 <mark>선도기관</mark>

- ④ 설정이 끝난 후, socialservice.or.kr 도메인 입력 …[더보기]를 클릭해서 [Internet Explorer모드에서 다시 로드]를 클릭

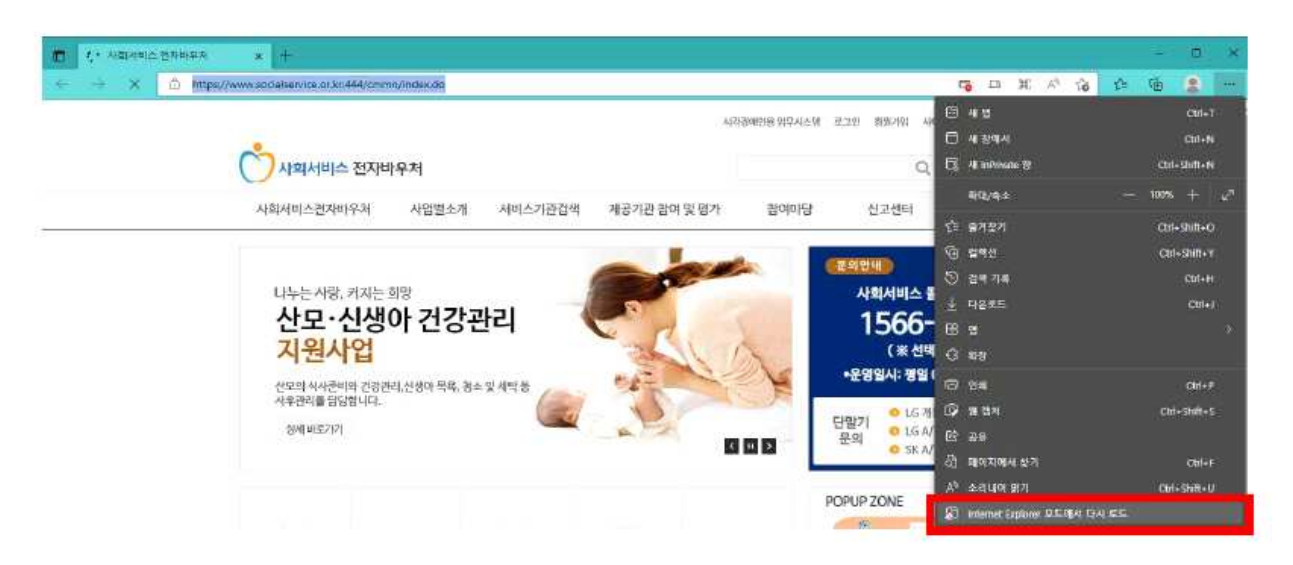

 - ⑤ 이 페이지는 Internet Explorer모드에서 열려있습니다. 문구를 확인하고 [Internet Explorer 모드에서 이 페이지를 다음 번에 열기] 해당 기능을 오른쪽으로 밀기하여 활성화

(초기 화면에만 아래 화면이 생성되어, 두 번째 부터는 뜨지 않아도 도메인 입력 후 더보기 버튼 ⇒ [Internet Explorer모드에서 다시 로드] 버튼 클릭하여 재접속 시도)

| D NAVER               | × +                                                                                                    |                                          |            | -       | ð                      | ×                  |
|-----------------------|----------------------------------------------------------------------------------------------------|------------------------------------------|------------|---------|------------------------|--------------------|
| ← - C                 | https://www.naver.com                                                                                   | tie -                                    | ê @        | 6       | 0                      | ***                |
| Internet Explorer 모드! | 이 페이지는 Internet Explorer 모드에서 열<br>려 있습니다.                                                              | 잘 착용합니다. 나가기                             |            | 자세히 (   | 201보기                  | ×                  |
| www.whale             | 다부분의 페이지가 Microsoft Edge에서 더 원활하게<br>작용합니다. 보안용 위해 이 페이지 황색을 마차면 즉<br>사 이 모드를 중도하는 것이 좋습니다.<br>자세히 말아보기 | 지원이 종료됩니다. 웹 서비스는 이제 안전한 위               | [임로)       | 190.14  | 2 <b>2</b> 도<br>볼 시밖과( | <b>^</b><br>الاراط |
| NA                    | Internet Explorer 모드에서 이 페이지를 다<br>을 번에 엷기<br>과리 위로                                                     |                                          | Q          |         |                        | 1                  |
| 📓 예업 카페               | <ul> <li>() 支部支モ 8.0</li> <li>() 支部支モ 8.0</li> </ul>                                                    | · 뉴츠 증권 부동산 지도 VIBE 책 웹툰 더보기             | - ×        | D       | 리세 😑 :                 | ¥.                 |
| 1                     | - 영역: 안터넷<br>                                                                                           | 온라인 영어하하 대위 7월 <b>뇌새김</b><br>네 공짜및 드립니다. | ră ol ni ł | 등 더 안진* | 야지 편리(                 | \$21 a             |

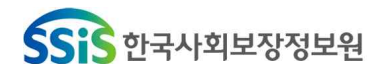

- ③ 설정이 끝난 후 전자바우처포털>업무지원시스템이용가이드>업무지원시스템 설치(http://nevs.socialservice.or.kr접속) 링크를 더블클릭하여 시스템

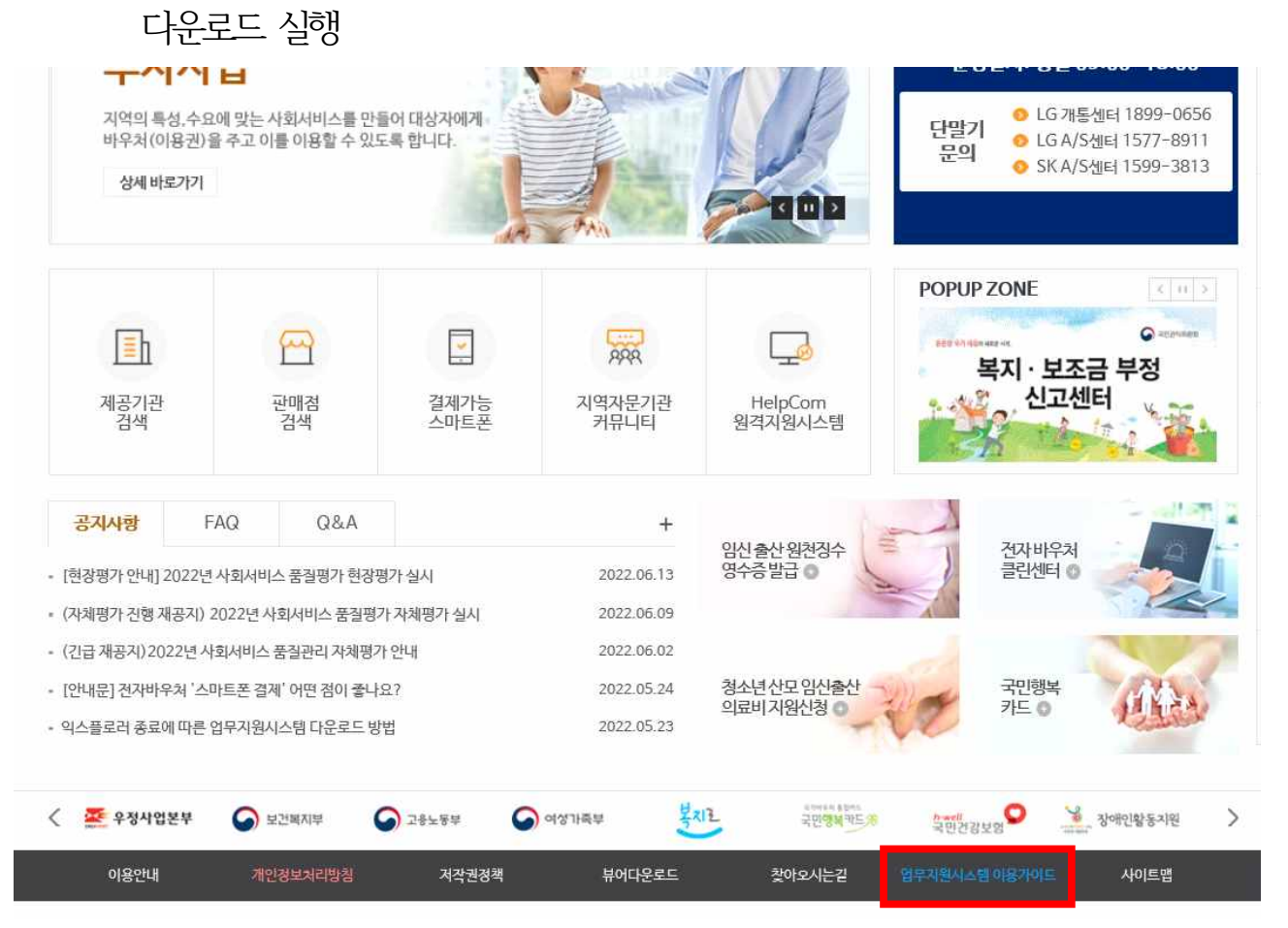